## Hacтройка Windows 8

Пользователям городской сети с внутренними (локальными) IP адресами для выхода в Интернет требуется настроить Подключение по локальной сети и создать высокоскоростное подключение.

Примечание Внутренний (локальный) IP адрес имеет вид 10.10.xxx.xxx Внешний (публичный) IP адрес имеет вид 176.107.xxx.xxx. Клиенты - физические лица получают адрес в сети автоматически через службу DHCP, клиенты - юридические лица получают статический внешний адрес, который указывается в памятке пользователя, переданной Вам при подключении.

Настройка подключения по локальной сети (Windows 8)

1. В правом нижнем углу нажмите правой кнопкой на сеть и выберите "Центр управления сетями и общим доступом

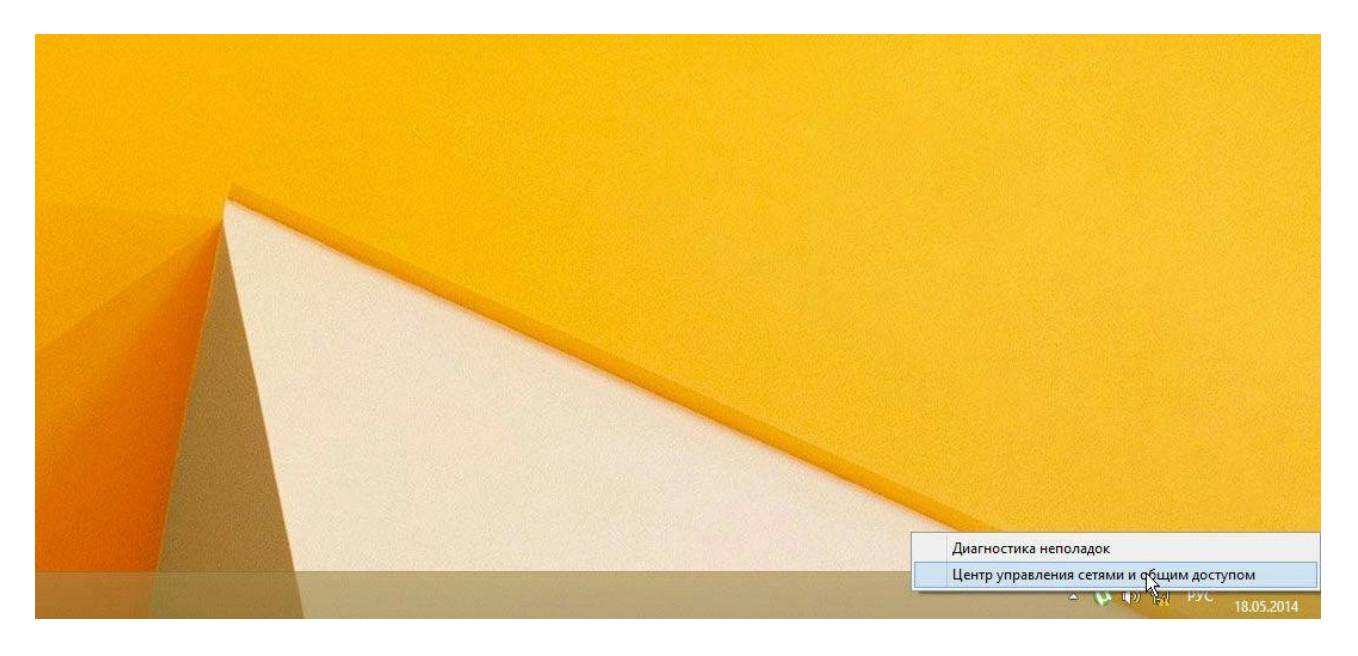

2. Далее в левой панели выберите и нажмите на пункте "Изменение параметров адаптера"

|                                                                                                | l                                                                                                    | Центр управления сетями и общим доступом                                                                                                    |     | - 0                       | × |
|------------------------------------------------------------------------------------------------|----------------------------------------------------------------------------------------------------|----------------------------------------------------------------------------------------------------|-----|---------------------------|---|
| ) 🎯 🕤 🛧 🚺 🖡 Панель уг                                                                          | правления 🔸 Сеть и Интернет 🕨 Центр у                                                                                                    | правления сетями и общим доступом                                                                                                    | ~ C | Поиск в панели управления | P |
| Панель управления —<br>домашняя страница                                                       | Просмотр основных сведений<br>Просмотр активных сетей                                                                                                    | і о сети и настройка подключений                                                                                                    |     |                           |   |
| <u>Изменение параметров</u><br>адад[hpa<br>Изменить дополнительные<br>параметры общего доступа | Сеть<br>Частная сеть                                                                                                    | Тип доступа:         Без доступа к Интернету           Домашняя группа:         Присоединен           Подключения:                                 |     |                           |   |
|                                                                                                | Изменение сетевых параметров                                                                                                    |                                                                                                    |     |                           |   |
|                                                                                                | <ul> <li>Создание и настройка новог<br/>Настройка широкополосног<br/>маршрутизатора или точки ,</li> <li>Устранение неполадок<br/>Диагностика и исправление<br/>неполадок.</li> </ul> | о подключения или сети<br>ю, коммутируемого или VPN-подключения либо настройка<br>аоступа.<br>проблем с сетью или получение сведений об устранении |     |                           |   |
| CM TAKKP                                                                                       |                                                                                                    |                                                                                                    |     |                           |   |
| Брандмауэр Windows                                                                             |                                                                                                    |                                                                                                    |     |                           |   |
| Домашняя группа                                                                                |                                                                                                    |                                                                                                    |     |                           |   |
|                                                                                                |                                                                                                    |                                                                                                    |     |                           |   |

3. Нажмите правую кнопку мыши на соединении "Подключение по локальной сети" и выберите "Свойства". Если подключение включено, то предварительно выключите его.

| - |           |                            |                                                                                                    | Центр управле                | ния сетями и общим доступо | М                              |   |                        | ×    |   |
|---|-----------|----------------------------|----------------------------------------------------------------------------------------------------|------------------------------|----------------------------|--------------------------------|---|------------------------|------|---|
| 0 | ø         |                            |                                                                                                    |                              | Сетевые подключения        |                                |   | <b>—</b> 11            |      | × |
|   |           | 1                          | 😰 🕨 Панель управления 🕨 Сеть и Ин                                                                     | нтернет 🕨 Сетевые подключени | я                          | v                              | Ç | Поиск: Сетевые подключ | ения | Q |
|   | Упорядочи | гь 🕶                       | Отключение сетевого устройства                                                                        | Диагностика подключения      | Переименование подключения | Просмотр состояния подключения | » |                        |      | 0 |
|   | E. K      | hernet<br>S<br>S<br>S<br>S | Отключить<br>Состояние<br>Диагностика<br>Настройка моста<br>Создать врлык<br>Удалить<br>Переименовать |                              |                            |                                |   |                        |      |   |
|   | 1 элемент | Выб                        | ран 1 элемент                                                                                         |                              |                            |                                |   |                        |      | - |

4. Выделите пункт "Протокол Интернета версии 4 (TCP/IPv4)" левой кнопкой мыши и нажмите "Свойства"

|                                     |                                                                                                    | Центр управ                                                  | вления сетями и общим доступо | м                                | - • ×                      |
|-------------------------------------|----------------------------------------------------------------------------------------------------|--------------------------------------------------------------|-------------------------------|----------------------------------|----------------------------|
| P                                   |                                                                                                    |                                                              | Сетевые подключения           |                                  |                            |
| © 🤿 -                               | 🕆 😰 🕨 Панель управления 🛛                                                                                                    | <ul> <li>Сеть и Интернет</li> <li>Сетевые подключ</li> </ul> | нения                         | ~ C                              | Поиск: Сетевые подключения |
| Voonasouu<br>Q                      | Ethernet: свойства                                                                                                    | Пизеностика подключени                                       | ия Переименование подключения | Просмотр состояния подключения » |                            |
| Сеть                                |                                                                                                    |                                                              |                               |                                  |                            |
| Подкл                               | пючение через:                                                                                                    |                                                              |                               |                                  |                            |
| 2                                   | Контроллер семейства Realtek PCIe G                                                                                                    | BE                                                           |                               |                                  |                            |
|                                     |                                                                                                    | Настроить                                                    |                               |                                  |                            |
| Отмеч                               | ченные компоненты используются эти                                                                                                    | им подключением:                                             |                               |                                  |                            |
|                                     | 🛃 Планировщик пакетов QoS                                                                                                    | ~                                                            |                               |                                  |                            |
| <b>.</b>                            | Протокол мультиплексора сетевого                                                                                                    | о адаптера (Маі                                              |                               |                                  |                            |
| <b>⊻</b> .                          | Драйвер протокола LLDP (Майкрос                                                                                                    | юфт)                                                         |                               |                                  |                            |
| v .                                 | <ul> <li>Ответчик обнаружения топологии к</li> <li>Ответчик обнаружения топологии к</li> </ul>                                            | анального уров                                               |                               |                                  |                            |
|                                     | <ul> <li>Ответчик обнаружения топологии к</li> <li>Поотокол Интернета версии 6 (ТСР)</li> </ul>                                           | //Py6)                                                       |                               |                                  |                            |
|                                     | Протокол Интернета версии 4 (ТСР                                                                                                    | //Pv4) 🗸                                                     |                               |                                  |                            |
|                                     |                                                                                                    | >                                                            |                               |                                  |                            |
| <                                   |                                                                                                    |                                                              |                               |                                  |                            |
| <<br>Ус                             | тановить Удалить                                                                                                    | Свойства                                                     |                               |                                  |                            |
| К<br>Ус                             | тановить Удалить                                                                                                    | Свойства                                                     |                               |                                  |                            |
| К<br>Ус<br>Опи<br>Про               | тановить Удалить<br>сание<br>отокол TCP/IP - стандартный протокол                                                                         | Свойства                                                     |                               |                                  |                            |
| <<br>Ус<br>Опи<br>Про<br>сет        | тановить Удалить<br>сание<br>этокол TCP/IP - стандартный протокол<br>гей, обеспечивающий связь между раз                                  | Свойства<br>п глобальных<br>зличными                         |                               |                                  |                            |
| <<br>Ус<br>Опи<br>Про<br>сет<br>вза | тановить Удалить<br>сание<br>отокол TCP/IP - стандартный протокол<br>ей. обеспечивающий связь между раз<br>имодействующими сетями.        | Свойства<br>1 глобальных<br>аличными                         |                               |                                  |                            |
| <<br>Ус<br>Опи<br>Про<br>сет<br>вза | тановить Удалить<br>сание<br>отокол ТСР/IP - стандартный протокол<br>ей, обеспечивающий связь между раз<br>имодействующими сетями.        | Свойства<br>п глобальных<br>зличными                         |                               |                                  |                            |
| <<br>Ус<br>Опи<br>Про<br>сет<br>вза | тановить Удалить<br>сание<br>отокол TCP/IP - стандартный протокол<br>ей, обеспечивающий связь между раз<br>имодействующими сетями.        | Свойства<br>п глобальных<br>личными                          |                               |                                  |                            |
| <<br>Ус<br>Опи<br>Про<br>сет<br>вза | тановить Удалить<br>сание<br>отокол TCP/IP - стандартный протокол<br>ей. обеспечивающий связь между раз<br>имиодействующими сетями.<br>ОК | Сворства<br>1 глобальных<br>личными<br>Стмена                |                               |                                  |                            |
| <<br>Ус<br>Опи<br>Про<br>сет<br>вза | тановить Удалить<br>сание<br>отокол TCP/IP - стандартный протокол<br>гей, обеспечивающий связь между раз<br>имодействующими сетями.<br>ОК | Сворства<br>1 глобальных<br>личными<br>Сотмена               |                               |                                  |                            |
| <<br>Ус<br>Опи<br>Сет<br>вза        | тановить Удалить<br>сание<br>отокол ТСР/IP - стандартный протокол<br>ей, обеспечивающий связь между раз<br>имодействующими сетями.<br>ОК  | Свойства<br>п глобальных<br>личными<br>Стмена                |                               |                                  |                            |
| <<br>Ус<br>Опи<br>Сет<br>вза        | тановить Удалить<br>сание<br>отокол TCP/IP - стандартный протокол<br>ей, обеспечивающий связь между раз<br>имодействующими сетями.<br>ОК  | Свойства<br>п глобальных<br>зличными<br>: Отмена             |                               |                                  |                            |
| Ve<br>Onu<br>Ppc<br>cet<br>Bsa      | тановить Удалить<br>сание<br>отокол TCP/IP - стандартный протокол<br>ей, обеспечивающий связь между раз<br>имодействующими сетями.<br>ОК  | Сводства<br>1 глобальных<br>личными                          |                               |                                  |                            |
| <<br>Ус<br>Опи<br>про<br>сет<br>вза | тановить Удалить<br>сание<br>отокол TCP/IP - стандартный протокол<br>ей, обеспечивающий связь между раз<br>имиодействующими сетями.<br>ОК | Сворства<br>1 глобальных<br>личными                          |                               |                                  |                            |

5. В появившемся окне необходимо выбрать пункты "Получать IP - адрес автоматически" и "Получать адрес DNS - сервера автоматически". Затем нажмите "ОК" и закройте окно свойств подключения по локальной сети.

| 0      |                                                                                      | Сетевые полключения           |                                  |                            |
|--------|--------------------------------------------------------------------------------------|-------------------------------|----------------------------------|----------------------------|
|        |                                                                                      | сстевые подолочения           |                                  |                            |
| 99     | Т № + Панель управления + Сеть и Интернет + Сетевые подклк                           | очения                        | ~ C                              | Поиск: Сетевые подключения |
| Vacana | очить • Отключение сетевого историства Лизгиостика подключен<br>Ethernet: свойства Х | ия Переименование подключения | Просмотр состояния подключения » | 9 - ·                      |
|        |                                                                                      |                               |                                  |                            |
| Cen    | b                                                                                    |                               |                                  |                            |
| 1      | Свойства: Протокол Интернета версии 4 (TCP/IPv4)                                     |                               |                                  |                            |
| -      | Общие Альтернативная конфигурация                                                    |                               |                                  |                            |
|        |                                                                                      |                               |                                  |                            |
|        | поддерживает эту возможность. В полативном случае узнайте                            |                               |                                  |                            |
|        | паралетры и у сетевото адлинистратора.                                               |                               |                                  |                            |
|        | Получить IP-адрес автоматически                                                      |                               |                                  |                            |
|        | О Использовать следующий IP-адрес:                                                   |                               |                                  |                            |
|        | IP-адрес:                                                                            |                               |                                  |                            |
|        | Маска подсети:                                                                       |                               |                                  |                            |
|        | Основной шлюз: , , ,                                                                 |                               |                                  |                            |
|        | Получить адрес DNS-сервера автоматически                                             |                               |                                  |                            |
|        | О Использовать следующие адреса DNS-серверов:                                        |                               |                                  |                            |
|        | Предпочитаемый DNS-сервер:                                                           |                               |                                  |                            |
|        | Альтернативный DNS-сервер:                                                           |                               |                                  |                            |
|        | Подтвердить параметры при выходе Пополнительно                                       |                               |                                  |                            |
|        | Account CIDHU                                                                        |                               |                                  |                            |
|        | ОК Отмена                                                                            |                               |                                  |                            |
|        |                                                                                      |                               |                                  |                            |
|        |                                                                                      |                               |                                  |                            |

6. Теперь снова нажмите на "Подключении по локальной сети" правой кнопкой мыши и выберите пункт "Подключить". Локальная сеть настроена! У Вас уже должен работать интернет. Если этого не произошло, то возможно оборудование в Вашем

районе не перенастроено для работы без VPN-подключения. Для настройки подключения продолжайте читать инструкцию.

## Настройка высокоскоростного подключения к Интернет (Windows 8)

1. Выберите пункт "Создание и настройка нового подключения или сети"

| ¥                                                                                       | Ц                                                                                                    | ентр управления сетями и общим доступом                                                         |     | _ □                         | × |
|-----------------------------------------------------------------------------------------|----------------------------------------------------------------------------------------------------|-------------------------------------------------------------------------------------------------|-----|-----------------------------|---|
| 🛞 🏵 🔹 🕇 💆 🕨 Панель у                                                                    | правления 🕨 Сеть и Интернет 🕨 Центр уп                                                                                                    | равления сетями и общим доступом                                                                | ~ C | Поиск в панели управления 🔎 | 2 |
| Панель управления —<br>домашняя страница                                                | Просмотр основных сведений<br>Просмотр активных сетей                                                                                                    | о сети и настройка подключений                                                                  |     |                             |   |
| Изменение параметров<br>адаптера<br>Изменить дополнительные<br>параметры общего доступа | Сеть<br>Частная сеть                                                                                                    | Тип доступа: Без доступа к Интернету<br>Домашняя группа: Присоединен<br>Подключения: U Ethernet |     |                             |   |
|                                                                                         | Изменение сетевых параметров<br>Создание и настройка нового<br>Настройка широкополосного<br>маршуртизора или точки до<br>Устранение неполадок<br>Диагностика и исправление п<br>неполадок. | подклюдения или сети<br>, коммутируемого или VPN-подключения либо настройка<br>ступа.           |     |                             |   |
| См. также                                                                               |                                                                                                    |                                                                                                 |     |                             |   |
| Брандмауэр Windows                                                                      |                                                                                                    |                                                                                                 |     |                             |   |
| домашняя группа<br>Свойства браузера                                                    |                                                                                                    |                                                                                                 |     |                             |   |

2. Появится мастер подключения, выберите пункт "Подключение к рабочему месту" и нажмите кнопку "Далее"

| ¥                                                   |                                                                                                 | Центр управления сетями и общим доступом                                                                                                    | _ □                       | х |
|-----------------------------------------------------|-------------------------------------------------------------------------------------------------|----------------------------------------------------------------------------------------------------|---------------------------|---|
| 📀 🍥 – 🛧 😫 Е Панель уг                               | правления 🕨 Сеть и Ин                                                                           | - 🗆 🗙                                                                                                    | Поиск в панели управления | P |
| Панель управления —<br>домашняя страница            | Просмотр осно                                                                                   | ) 😤 Настройка подключения или сети                                                                                                    |                           |   |
| Изменение параметров<br>адаптера                    | Сеть                                                                                            | Выберите вариант подключения                                                                                                    |                           |   |
| Изменить дополнительные<br>параметры общего доступа | Изменение сетевых<br>Создание и<br>Настройка<br>маршрути<br>Эстранени<br>Диагности<br>неполадок | Подключение к Интернету           Настройка широкополосного или коммутируемого подключения к Интернету.           Создание и настройка новой сети           Настройка нового маршрутизатора или точки доступа.           Подключение к рабочему месту           Настройка телефонного или VPN-подключения к рабочему месту. |                           |   |
| См. также                                           |                                                                                                 |                                                                                                    |                           |   |
| Брандмауэр Windows                                  |                                                                                                 |                                                                                                    |                           |   |
| Свойства браузера                                   |                                                                                                 |                                                                                                    |                           |   |
|                                                     |                                                                                                 |                                                                                                    |                           |   |

3. Выберите пункт "Использовать мое подключение к Интернету(VPN

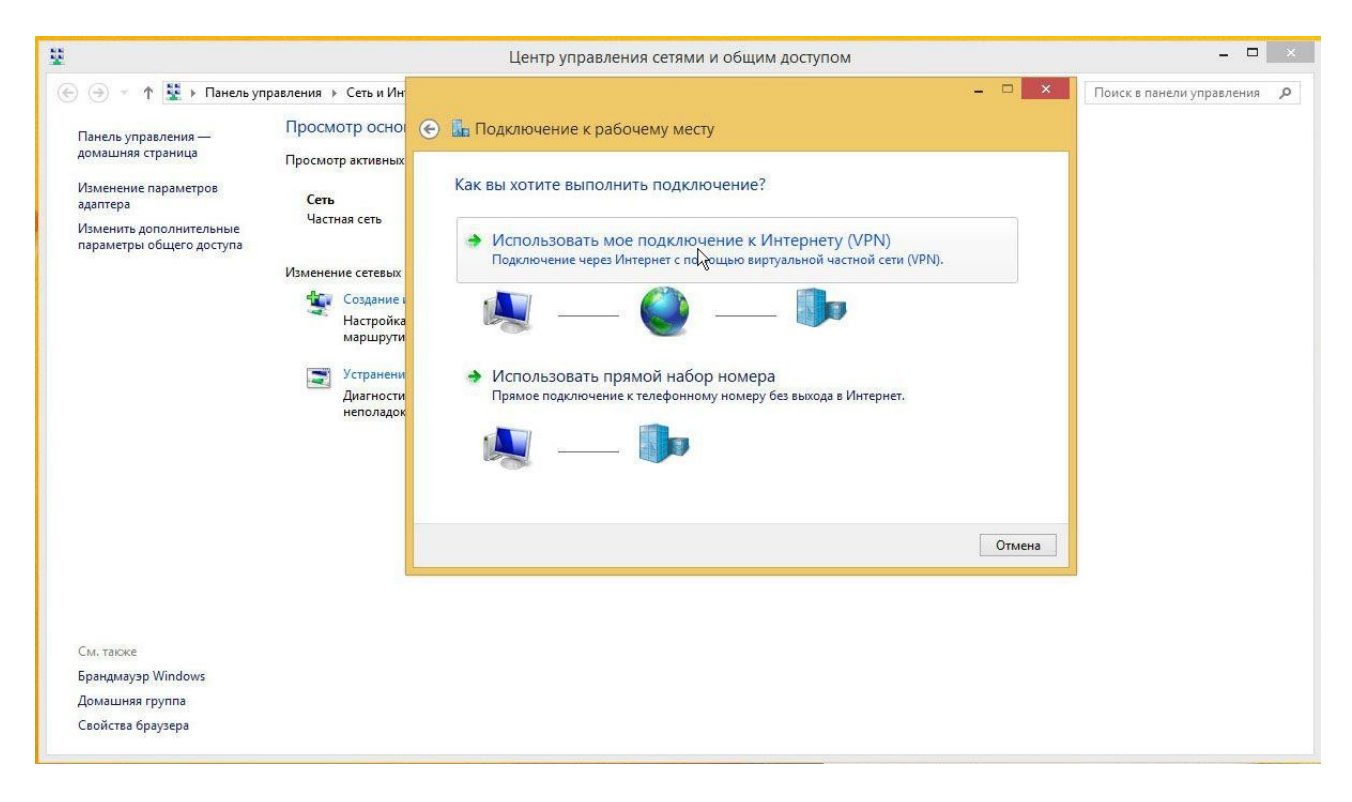

4. Выберите пункт "Отложить настройку подключения к Интернету"

|                                                                                         |                                                              | Центр управления сетями и общим доступом                                                                                                    |                           | × |
|-----------------------------------------------------------------------------------------|--------------------------------------------------------------|----------------------------------------------------------------------------------------------------|---------------------------|---|
| ) 🅣 – 🛧 🕎 🕨 Панель уг                                                                   | правления 🕨 Сеть и Ин                                        | _ 🗆 🗾 🗙                                                                                                    | Поиск в панели управления | Q |
| Панель управления —<br>домашняя страница                                                | Просмотр осное                                               | 🕞 🚡 Подключение к рабочему месту                                                                                                    |                           |   |
| Изменение параметров<br>адаптера<br>Изменить дополнительные<br>параметры общего доступа | Сеть<br>Частная сеть                                         | Вы хотите настроить подключение к Интернету перед продолжением?<br>Для использования подключения виртуальной частной сети (VPN) требуется<br>подключение к Интернету. |                           |   |
|                                                                                         | Изменение сетевых                                            | <ul> <li>Установить подключение к Интернету</li> </ul>                                                                                                    |                           |   |
|                                                                                         | Настроика<br>маршрути<br>Устранени<br>Диатности<br>неполадок | Отложить настройку подключени к Интернету           Отложить настройку подключени к   Отложить настройку подключени к                                                 |                           |   |
| См. также<br>Брандмауэр Windows                                                         |                                                              |                                                                                                    |                           |   |
| Домашняя группа<br>Свойства браузера                                                    |                                                              |                                                                                                    |                           |   |

5. В этом окне введите следующие данные Адрес в Интернете: gw.it-net.local

Имя местоназначения: Зеленая точка

Перед нажатием кнопки "Далее" обязательно проверьте правильность ввода данных

| 11<br>12                                                                |                                                                                                 | Центр управления с                                                                                                    | сетями и общим доступом                                                                                                    |        |                           | × |
|-------------------------------------------------------------------------|-------------------------------------------------------------------------------------------------|----------------------------------------------------------------------------------------------------|----------------------------------------------------------------------------------------------------|--------|---------------------------|---|
| ★                                                                       | правления ≻ Сеть и Ин<br>Просмотр осног<br>Просмотр активных<br>Сеть<br>Частная сеть            | <ul> <li>Введите адрес в Интернето</li> </ul>                                                                                                    | иу месту<br>е                                                                                                    | ×      | Поиск в панели управления | م |
| параметры общего доступа                                                | Изменение сетевых<br>Создание з<br>Настройка<br>маршрути<br>Устранени<br>Диагности<br>неполадок | Элот адрес в <u>И</u> нтернете:<br>Имя объекта назна <u>ч</u> ения:<br>☐ Использовать с <u>м</u> арт-карту<br>☑ Запомнить учетные данны<br>☞ ☐ Разрешить использовать э <sup>-</sup><br>Этот параметр позволяет л<br>компьютеру, использовать | gw.it-net.local<br>Зеленая точка<br>то подключение другим пользователям<br>нобому пользователю, имеющему доступ к этому<br>» данное подключение. |        |                           |   |
| См. также<br>Брандмауэр Windows<br>Домашняя группа<br>Свойства браузера |                                                                                                 |                                                                                                    | <u>Sotors</u>                                                                                                    | Отмена |                           |   |

6. Теперь выберите слева пункт "Изменение параметров адаптера"

|                                                                                                    | Direktes Webstern Stati                                                                                                    | E CARANA ANGUNA                                                                                                    |                                                 | Сети<br>Просмотр параметров подключения<br>Подключения<br>Гр Сеть<br>Ограничено |
|----------------------------------------------------------------------------------------------------|----------------------------------------------------------------------------------------------------|----------------------------------------------------------------------------------------------------|-------------------------------------------------|---------------------------------------------------------------------------------|
| Эторикание страница –<br>Данель управления –<br>докашина страница –<br>Изменить дополнительные<br>парыметры общего досула | Центр у<br>разления » Сеть и Интернет » Центр управления<br>Просмотр основных сведений о сети<br>Просмотр основных сведений о сети<br>Изменение сетем<br>Сеть<br>Частная сети<br>Изменение сетемых пораметроя<br>Седание и пастройка нового подоле<br>Настройка широкополосного, комму<br>маршрутнатора или точки доступа.<br>Устранение неполадос<br>Данностики и исправление проблем<br>неполадок. | правления сетями и общим доступом<br>и сетями и общим доступом<br>и настройка подключений<br>Тип доступа: Без доступа к Интернету<br>Домашиля прупла: Присоединен<br>Подключения: Ethernet:<br>чения или сети<br>чения или сети<br>чения или сети<br>чения или сети<br>с сетью или получение сведений об устранении | <ul> <li>С Поисс в панели управления</li> </ul> | оро Зеленая точка                                                               |
| Брандмауэр Windows<br>Домашняя труппа<br>Свойства браузера                                                                |                                                                                                    |                                                                                                    |                                                 |                                                                                 |

7. Нажмите правую кнопку мыши на созданном соединении "Зеленая точка", и выберите "Свойства"

| 😰 Сетевые подключения – 🗆                                                                                               | ×    |
|----------------------------------------------------------------------------------------------------|------|
| 🛞 🍥 🔹 🕇 🧟 > Панель управления > Сеть и Интернет > Сетевые подключения > 🗸 🖒 Поиск: Сетевые подключения                  | 9    |
| Упорядочить 🔻 Запуск подключения Переименование подключения Удаление подключения Настройка параметров подключения 🗒 👻 🛄 | 0    |
| Etheret<br>Cers<br>Korrponnep ceweiktrea Realtek P                                                                      |      |
| Элементов: 2 Выбран 1 элемент                                                                                           | )# 🔊 |

8. Перейдите во вкладку "Безопасность" и выберите "Протокол РРТР", нажмите "ОК"

|                                                                                                    | - 4      |
|----------------------------------------------------------------------------------------------------|----------|
| Упорядочить • Переименование подключения Удаление подключения Настройка параметров подключения                                     | 8= • 🗔 🔞 |
| Ynopgaowtr •       Tepemwerodawne nogunoverwa       Yganewe nogunoverwa       Pactro Ka napawerpo nogunoverwa         Serenas Towa |          |

9. Теперь нажимаем на созданное подключение "Зеленая точка" и вводим данные для подключения, нажимаем "ОК"

|                                                                                                    | <ul> <li>Сети</li> <li>Зеленая точка</li> <li>Подключение к l2tp.coonet.ru</li> <li>Отмена</li> </ul> |
|----------------------------------------------------------------------------------------------------|----------------------------------------------------------------------------------------------------|
| Упрадечить         Запуск паделючения         Переименования поделючения         Настройка параметров поделючения         Велематочна         С         С | Вход<br>Логин<br>домен:<br>Стмена                                                                     |
| Элементов: 2 Выбран Тэлемент                                                                                                    |                                                                                                    |

10. Интернет должен быть уже подключен и работать!

| Erzekes Webstern Stellmerten Aug                                                                                                    |                   | Сети<br>Просмотр параметров подключения<br>Подключения<br>Годключено |
|----------------------------------------------------------------------------------------------------|-------------------|----------------------------------------------------------------------|
| Сетевые подключения         -         0           €         Э         ↑         ¥         Ланель упрявления >         ✓         С         Поисс Сетевые подключения >                                                                                                    | ния р             | Зеленая точка<br>Путключено                                          |
| Ynopagourts • Orknovenue nogonovenue       Персилето состояния подолочения       Удление подолочения э>       •       •       •       •       •       •       •       •       •       •       •       •       •       •       •       •       •       •       •       •       •       •       •       •       •       •       •       •       •       •       •       •       •       •       •       •       •       •       •       •       •       •       •       •       •       •       •       •       •       •       •       •       •       •       •       •       •       •       •       •       •       •       •       •       •       •       •       •       •       •       •       •       •       •       •       •       •       •       •       •       •       •       •       •       •       •       •       •       •       •       •       •       •       •       •       •       •       •       •       •       •       •       •       •       •       •       •       •       •       •       • |                   |                                                                      |
| Элементов: 2 Выбран 1 элемент                                                                                                    |                   |                                                                      |
| Реклама Для бизнеса Всё о Google Правила и принципы Настройки<br><                                                                                                    | Перейти на Google |                                                                      |